臺北自來水事業處及所屬工程總隊 114 年新進職員(工) 甄試

# 報名系統操作手冊

### 《報名程序》

1. 輸入網址 https://tpe-water.mcu-edu.tw/進入甄試網站,點選【登入】

| 会比自来水事業處<br>Taiper Water Department | 最新消息    | 重要時刻表     | 甄試簡章 我!      | 要報名 歷屆試題        | 考生專區         |            |           |     |         |            | 117 |
|-------------------------------------|---------|-----------|--------------|-----------------|--------------|------------|-----------|-----|---------|------------|-----|
|                                     | R.      | 1 W       | <b>튄北自</b> 來 | 5水事業處           | <b>匙</b> 及所屬 | 禹工程總<br>1  | 隊<br>14年新 | 谁職昌 | (丁) 甄 訂 | 1<br>t     |     |
|                                     |         |           | Å            | Å               |              |            |           |     |         | CC CC      |     |
| () 首頁, 最新                           | 新消息     |           |              |                 |              |            |           |     |         |            |     |
| 最新济                                 | 肖息      |           |              |                 |              |            |           |     |         |            |     |
| 臺北自來水                               | k事業處及所屬 | 【工程總隊114年 | 新進職員(工)甄詞    | 式,2025/3/28開放   | 下載簡章。        |            |           |     |         | 2025-03-28 |     |
| 臺北自來水                               | k事業處及所屬 | 8工程總隊114年 | 新進職員(工)甄詞    | 式,2025/4/7~2025 | /4/16開放線上載   | <b>聚名。</b> |           |     |         | 2025-03-28 |     |

2. 若尚未註冊會員,請先點選【註冊會員】,註冊完成後方可進行報考

| 迷 臺北自來水事業處<br>Taipel Water Department | 最新消息        | 重要時刻表 | 甄試簡章   | 我要報名      | 歷屆試題          | 考生專區<br> |          | 登入 |
|---------------------------------------|-------------|-------|--------|-----------|---------------|----------|----------|----|
| ()首頁 · 會員登入                           |             |       |        |           |               |          |          |    |
| 會員登入                                  |             |       |        |           |               |          |          |    |
|                                       | *<br>帳號     | 請輸入身分 | 分證字號或居 | 留證號碼      |               |          |          |    |
|                                       | <b>*</b> 密碼 |       |        |           |               |          | <u>چ</u> |    |
|                                       | *<br>驗證碼    | 282   | K3 0   | 請輸入驗證     | 麵             |          |          |    |
|                                       |             |       | - 忘記   | 密碼? - 還沒? | 登入<br>有加入嗎? 點 | 2        |          |    |

 填寫身分證字號(登入帳號)、密碼、其他基本資訊、進行信箱驗證後,請詳 閱【應考人網路報名同意書】和【個人資料蒐集告知及聲明書】後,若同意 則勾選☑→選擇【確認註冊】。

| 註冊會員                                                                                                    |                                                                                                    |                                                                                                    |
|----------------------------------------------------------------------------------------------------|----------------------------------------------------------------------------------------------------|----------------------------------------------------------------------------------------------------|
| 身分割                                                                                                    | 且字號或<br>BIR R S S S S S S S S S S S S S S S S S S                                                                                      | 請輸入                                                                                                    |
| 4#b                                                                                                    | :國店面證號碼                                                                                                    | 身分證字號首字母須為大寫,若為外國國籍者請以居留證號為主                                                                                                    |
| 密碼                                                                                                    |                                                                                                    | >                                                                                                    |
| •                                                                                                    |                                                                                                    | 密碼帶包含大小寫字母和數字,且至少8個字元                                                                                                    |
| (11) 12/13                                                                                                    | 经临                                                                                                    | >                                                                                                    |
| 姓名                                                                                                    |                                                                                                    | 請輸入                                                                                                    |
| <mark>*</mark> 行動電                                                                                                    |                                                                                                    | 請輸入                                                                                                    |
| 電子信                                                                                                    | 皆箱                                                                                                    | 請輸入 取得驗證碼                                                                                                    |
| •                                                                                                    |                                                                                                    |                                                                                                    |
|                                                                                                    |                                                                                                    | 您已有帳號? 點選 登入會員                                                                                                    |
|                                                                                                    |                                                                                                    |                                                                                                    |
| 應考人網路報名同意書 一、本考試網路報名期限至114年4月16日(星期三)17:00<br>值早完成報名作業,避免網路產富而影響報名權益。 二、本人同意報名後將僅德於體章之報定意款期限內內式<br>上24:00止。這期應款除不受理該項報名外,並不堪行退<br>1- 報名費用為需量常1,000元,具個住民族成章心得最近<br>(20) 四、本人已詳問题試證章中各項規定,僅可謂一型試認與<br>真實,這個產量加不實,致無法完成考試報名、緊急事件<br>權益信事,概由本人自行負責。 五、略名者此後不得以任何理想要求取消報名、思想能容<br>六、本人之甚來質料、報名質料受到應私能法令之保護與<br>大學處於「寬試試揭」特定目的執行法定電務,得編編處                                                                                                    | 止,系統將於當日下;<br>進款,應款期渴為11,<br>及。<br>身分報考人之報名費減<br>開考並確認所提供之(<br>這舉繫,這個者並確認所提供之)<br>這舉繫,這個者並確認所提供之<br>環、變更能考與組。<br>現範,並回意授權整;<br>二利用及保留。 | (人民主义主要加加加加加加加加加加加加加加加加加加加加加加加加加加加加加加加加加加加                                                                                                    |
| 使者人纲路報名同意書 • 本考試網路報名期限至114年4月16日(星期三)1500<br>億些或報名作書,現免網路廣面比響常各種近<br>4.4人同最格名後將確康之報定慮取解例充成<br>4.2001,並細期繳除者交型該承預各之外,並不進行經<br>4.3000,並細難繳除者交型該承預各之外,並不進行經<br>4.3000,並是加惠總於者交型該承預各人,並不進行經<br>5.3000,並是加惠總於不受型該承援各、「集合」<br>4.3000,並且認定或者以指令人,並不能行<br>約.3000,<br>四.5000,並且認定或者以指令人,並不能行<br>約.3000,<br>四.5000,<br>四.5000,<br>四 | 止,系統將於當日下4<br>進数,感数期限為11,<br>效。<br>會分報考人之報名貫減<br>用考查達確試所提供之1<br>這該聯繫,並例重要文(<br>。<br>環境,並更明考證接權臺<br>、利用及保留。                             | <text><text><text><text><text><text><text><text><text><text><text><text><text></text></text></text></text></text></text></text></text></text></text></text></text></text> |

### 4. 完成註冊後登入會員

|                                                                             | <b></b>                       | 重要時刻表                                             | 甄試簡章                                | 我要報名                                  | 歷屆試題                                             | 考生專區<br>     |     |           |   | 登7         |   |
|-----------------------------------------------------------------------------|-------------------------------|---------------------------------------------------|-------------------------------------|---------------------------------------|--------------------------------------------------|--------------|-----|-----------|---|------------|---|
| () 首頁,會員登入                                                                  |                               |                                                   |                                     |                                       |                                                  |              |     |           |   |            |   |
| 會員登入                                                                        |                               |                                                   |                                     |                                       |                                                  |              |     |           |   |            |   |
|                                                                             | *<br>帳號                       | 請輸入身分                                             | 證字號或居                               | 留證號碼                                  |                                                  |              |     |           |   |            |   |
|                                                                             | <mark>*</mark> 密碼             |                                                   |                                     |                                       |                                                  |              |     | ×         | × |            |   |
|                                                                             | *驗證碼                          | 282                                               | <3 0                                | 請輸入驗證                                 | 碼                                                | 4            |     |           |   |            |   |
|                                                                             |                               |                                                   | (                                   |                                       | 登入                                               | $\mathbf{i}$ |     |           |   |            |   |
|                                                                             |                               |                                                   | - 忘記                                | 密碼? - 還沒?                             | 月加入嗎?點                                           | 選註冊會員        |     |           |   |            |   |
| 登 臺北自來水事業處<br>Taipei Water Department                                       | 最新消息                          | 重要時刻表                                             | 甄試簡章                                | 我要報名                                  | 歷屆試題                                             | 考生專區         |     |           |   | <b>登</b> 2 | λ |
| (1)首頁,會員登入                                                                  |                               |                                                   |                                     |                                       |                                                  |              |     |           |   |            |   |
| 會員登入                                                                        |                               | 會員                                                | 登入                                  |                                       |                                                  |              | ×   |           |   |            |   |
|                                                                             | *•長號                          | F2: <sup>您</sup>                                  | 已登入成功                               |                                       |                                                  |              | - 1 |           |   |            |   |
|                                                                             | *密碼                           | ·                                                 |                                     |                                       | 確定                                               |              |     | ķ         |   |            |   |
|                                                                             | *驗證碼                          | 969                                               | 9,0                                 | 9699                                  |                                                  |              |     |           |   |            |   |
|                                                                             |                               |                                                   |                                     |                                       | 登入                                               |              |     |           |   |            |   |
| <ul> <li>※ 発売日またたすまませ、</li> <li>() 首員、 会員受入</li> <li>() 首員、 会員受入</li> </ul> | 最新消息<br>• 帳號<br>• 密碼<br>• 驗證碼 | 重要時刻表<br><b>會員</b><br>F2: <sup>(2)</sup><br>9 6 9 | - 忘記<br>甄試簡章<br>登入<br>已登入成功<br>- 忘記 | 密碼? - 還沒<br>我要報名<br>9699<br>乾碼? - 還沒有 | 登入<br><b>第加大嗎?</b><br>居屈試題<br>確定<br>登入<br>加入嗎?點提 | 考生専區         | ×   | <u>نې</u> |   |            | 2 |

5. 選擇【我要報名】並選擇報考的甄試類組→選擇【確認,下一步】

| 登<br>発北自来水事業處<br>Taipei Water Department 最新                      | 消息 重要時刻表                        | 甄試簡章 我要                   | 要報名歷屆試題                        | 考生專區                              |                          | 您好    | 登出             |
|------------------------------------------------------------------|---------------------------------|---------------------------|--------------------------------|-----------------------------------|--------------------------|-------|----------------|
| 💑 ¥®                                                             | 北自來水                            | 事業處及                      | と 所 屬 工 程                      | 2 總 隊<br>1 1 4 年 新 対              | 進職員(工)                   | 甄試    |                |
|                                                                  |                                 |                           |                                |                                   |                          |       | C <sup>C</sup> |
| (1) 首頁,我要報名,選擇甄試類組                                               |                                 |                           |                                |                                   |                          |       |                |
| 甄試類組                                                             | 考資格                             | 基本資料                      | 甄試資料                           | 上傳報名文件                            | 核對                       | 》 繳交報 | 名費             |
| 注意事項:                                                            |                                 |                           |                                |                                   |                          |       |                |
| <ul> <li>一、本考試網路報名期限至114年4月</li> <li>二、本人同意報名後將儘速於簡章之</li> </ul> | ]16日(星期三)17:00止,<br>規定繳款期限內完成繳款 | 系統將於當日下午17<br>、繳款期限為114年4 | 7時關閉,本人同意儘早<br>4月16日(星期三)晚上24: | 完成報名作業,避免網路壅塞前<br>:00止。逾期繳款除不受理該項 | 而影響報名權益。<br>「報名外,並不進行退款。 |       |                |

| l           |    |    |    |    |
|-------------|----|----|----|----|
| <b></b> 清選擇 |    |    |    | -  |
|             | 選擇 | 選擇 | 選擇 | 超速 |

 
 6. 詳細閱讀報考甄試類組的報考資格後☑勾選我已詳細閱讀並同意「甄試組別 報名資格」→選擇【確認,下一步】

|                                                             |                     |                    | , h             | 4                  | .88,                     |                       | 1111           |                                   |                                          |              |
|-------------------------------------------------------------|---------------------|--------------------|-----------------|--------------------|--------------------------|-----------------------|----------------|-----------------------------------|------------------------------------------|--------------|
|                                                             |                     |                    |                 | R                  | 28                       | 000                   |                |                                   | œ                                        | œ            |
| ☆首頁⇒⇒                                                       | 戈要報名,確認             | 限考資格               |                 |                    |                          |                       |                |                                   |                                          |              |
| 5                                                           |                     | N 47               | 資格              | 基本資料               |                          |                       |                | $\boldsymbol{\boldsymbol{\succ}}$ | 163H                                     | 🕨 織交報名費      |
| 注意事                                                         | 項:                  |                    |                 |                    |                          |                       |                |                                   |                                          |              |
| — \ 本:                                                      | 考試網路報名與             | 月限至 114年4月16日(:    | 星期三)17:00止,     | 系統將於當日下午1          | 7時閒閒,本人同意                | 儘早完成報名作業,」            | 建免網路壅塞而影響斬     | 名權益。                              |                                          |              |
| 二、本。                                                        | 人同意報名後將             | 等儘速於簡章之規定撤         | 款期限內完成繼續        | 收,繳款期限為114年        | 4月16日(星期三)晚              | 上24:00止。逾期繳勍          | 除不受理該項報名外      | ,並不進行退款。                          |                                          |              |
| 三、報                                                         | 2費用為新臺幣             | \$1,000元,具原住民族     | <b>K或身心障礙身分</b> | 報考人之報名費減半          | 優惠詳見簡章第153               | E(23) -               |                | NY 45 197 45 40 14 14             | 1. 1. 1. 1. 1. 1. 1. 1. 1. 1. 1. 1. 1. 1 |              |
| 四、本,<br>益情事                                                 | 人已詳問與試展<br>, 概由本人自行 | 8章中吾項規定,僅可<br>ī負責。 | 撞一寬武規別戰者        | 『亚幢邮所提供之恤》         | (資料,可為止催且                | 具頁;知腔宣經个頁             | • 政憲法元成考試報名    | 、 紧急事件無法                          | #紫、高舫重要又怦                                | 旭知黑法远莲寺影著権   |
| 五、報                                                         | 8截止後不得以             | 《任何理由要求取消報         | 名、退還報名費、        | 變更報考類組。            |                          |                       |                |                                   |                                          |              |
| 六、本,                                                        | 人之基本資料、             | 報名資料受到隱私權          | 法令之保護與規範        | ē,並同意授權臺北 <b>[</b> | 自來水事業處及銘傳                | 大學基於「甄試試務」            | 特定目的執行法定關      | 務,得繼續處理                           | 、利用及保留。                                  |              |
| 报考資                                                         | 格                   |                    |                 |                    |                          |                       |                |                                   |                                          |              |
|                                                             | н                   |                    |                 |                    |                          |                       |                |                                   |                                          |              |
| 五試類別:職員                                                     | -助理管理師              | 币/一級業務員 甄詞         | (專長類科:企         | 業管理(C01)           |                          |                       |                |                                   |                                          |              |
| (一)國家考試                                                     |                     |                    |                 |                    |                          |                       |                |                                   |                                          |              |
| 公務人員普遍                                                      | 通考試、特種              | 「考試四等考試以」          | 上考試或薦任升         | 官等考試各類科            | 考試及格。                    |                       |                |                                   |                                          |              |
| (二)學歷                                                       |                     |                    |                 |                    |                          |                       |                |                                   |                                          |              |
| 1.公立或依法                                                     | :立案之私立              | 獨立學院以上學校           | 交或符合教育部         | 採認規定之國外            | 獨立學院以上學                  | 校各院、系、組、              | 所、學位學程畢業       | 業得有學士以上                           | 学位者。                                     |              |
| 2.不得以同等                                                     | 『學力報考。              |                    |                 |                    |                          |                       |                |                                   |                                          |              |
|                                                             |                     |                    |                 |                    |                          |                       |                |                                   |                                          |              |
| 2 我已詳細閱該                                                    | 賣並同意「聲              | 瓦試組別報名資格」          | 1               |                    |                          |                       |                |                                   |                                          |              |
|                                                             |                     |                    |                 |                    | TRATI.                   | T_#                   |                |                                   |                                          |              |
|                                                             |                     |                    |                 | $\sim$             | PILSO .                  | r-9                   |                |                                   |                                          |              |
|                                                             | -                   |                    |                 |                    |                          |                       |                |                                   |                                          |              |
| 非業處<br>partment                                             | 最新消息                | 重要時刻表 甄            | 試簡章 我要          | 報名 歴届試験            | ē 考生專區                   |                       |                |                                   |                                          |              |
| _                                                           |                     |                    | _               | _                  |                          |                       |                |                                   |                                          |              |
| 報名資格條件                                                      | (一)或(二) 排           | 章—即可               |                 |                    |                          |                       |                |                                   |                                          |              |
|                                                             |                     |                    |                 |                    |                          |                       |                |                                   |                                          |              |
| (一)國家考試                                                     | 前公務人員               | 普通考試、特種考           | 試四等考試           | な言の専ち言式米百么の        |                          |                       | ×              | 、環境工程                             | 職系、水土保持コ                                 | 工程職系、建設      |
| (一)國家考試<br>1.108年(含)以                                       | 重投前職条               | 白頭科反格,或10          | 19年(吉)以香        | 您報名的甄試             | •<br>組別為 <b>[職員-四</b> 編  | 夏工程師 甄試專長             |                |                                   |                                          |              |
| (一)國家考試<br>1.108年(含)以<br>職系及都市計                             |                     |                    |                 | 工程(A01)]           | The second second second |                       |                |                                   |                                          |              |
| (一)國家考試<br>1.108年(含)以<br>職系及都市計<br>或<br>2.東四時第二             | 法法 1 昌产气            | °*±+>+++++         | · + + T 12      | 麻老人於起々             | 前 請認 心祥思士                | 简音内容-—//// 福祉         | 김 비꼬리님께 꾼      | 4日北京市、28年年                        | なか市 、 2巻 98 十本 かモー                       | 1号+8 〒 5日+まが |
| (一)國家考試<br>1.108年(含)以<br>職系及都市計<br>或<br>2.專門職業及:<br>(1.101) | 技術人員高等              | 等考试之土木技師           | 、土木工程           | 應考人於報名<br>人同意本簡章   | 前,請務必詳閱本<br>之各項內容。請      | 簡章內容;一經報:<br>真重考慮後再報名 | <sup>。</sup> 6 | 程技師、建新                            | <sup>疫師、建築技師、</sup>                      | 環境工程技能       |

-4-

### 7. 填寫考試相關的基本資料,\*為必填項目

|             |              | À            | à            |             | 000         |            |        | œ | ١     |
|-------------|--------------|--------------|--------------|-------------|-------------|------------|--------|---|-------|
| > 我要報名> 填寫  | 基本資料         |              |              |             |             |            |        |   |       |
|             | 2 89         | x16 >        | 基本資料         | 5.10        | aki >       |            |        |   | 建交银名机 |
| <b>京事項:</b> |              |              |              |             |             |            |        |   |       |
| 本考試網路報名單    | 限至 114年4月16日 | (星期三)17:00止, | 系統將於當日下午17   | 時關閉,本人同意儘   | 1早完成報名作業,並  | 拉先網路壅塞而影響報 | 名權益。   |   |       |
| 本人同意報名後期    | 儘速於簡章之規定統    | 激款期限內完成繳款    | , 繳款期限為114年4 | 月16日(星期三)晚上 | 24:00止。逾期繳款 | 除不受理該項報名外  | 並不進行退款 |   |       |
|             |              |              |              |             |             |            |        |   |       |

### 填寫基本資料

| <b>*</b> 為必填單位,欄位內       | 初留空格                   |     |             |   |
|--------------------------|------------------------|-----|-------------|---|
| ,<br>身分證字號或<br>中華民國居留證號碼 |                        |     |             |   |
|                          | 身分證子氣自子苹淇為大易           |     |             |   |
| 姓名                       |                        |     |             |   |
| *<br>性別                  | ○男 ○女                  |     |             |   |
| 出生年月日                    | 民國年                    | ▼ 月 |             | Ψ |
| 。<br>身分證發證日期             | 民國年                    | E   | ▼ 城市 ▼ 發證類型 |   |
| 行動電話                     |                        |     |             |   |
| 電子信箱                     |                        |     |             |   |
|                          | 查纳廖碼和相關報名通知, 遂以该震子都供客發 |     |             |   |

特殊身分需在【上傳報名文件】特殊身分欄位上傳相關證明文件

最高學經歷請詳閱甄試簡章相關規定,若為應屆畢業生需在【上傳報名文件】 最高學歷欄位上傳"應屆畢業生暫准報名申請表"

| 特殊身分<br><sup>*</sup> 特殊考場服務 | 無<br>無<br>原住民(須提供證明文件) | ▶ 原住民需上傳註記原住民身分的「戶籍謄本」<br>身心障礙人員需上傳「身心障礙手冊正面」        | <b>▲</b>    |
|-----------------------------|------------------------|------------------------------------------------------|-------------|
| 最高學歷                        | 身心障礙(須提供證明又件)          |                                                      |             |
| 學歷級別                        | 請選擇                    |                                                      |             |
| 學校名稱                        | 請輸入學校名稱                |                                                      |             |
| 科系所名稱                       | 科系所名稱/若無科系則無           | 誘選擇                                                  |             |
| •修業期間                       | 民國年                    | 月 * 至 民國年 * 月                                        | *           |
|                             | *若為應屆畢業生,最高學歷上傳文件請上    | 等"應屆畢業生暫准報名申請表",下載位置請至最新消息甄試簡章附表1至附表4電子檔下載;若無國家考試通過之 | 相關證明,學歷相關要求 |

特殊考場服務需選擇【需求原因】,若為"特殊因素需求"需填寫特殊原因,並在 【上傳報名文件】醫師證明欄位上傳醫師證明

舊名:若符合報考資格之相關文件中姓名為改名前的名字,請填寫,並在【上 傳報名文件】戶籍謄本欄位上傳含有個人記事的戶籍謄本

| * 特殊考場服務 | ● 需要 ○ 不需要                                                                                    |                                                                      |
|----------|-----------------------------------------------------------------------------------------------|----------------------------------------------------------------------|
| *需求原因    | ○身心障礙者需求                                                                                      | 特殊考場服務需選擇【需求原因】,若                                                    |
| 需求項目     | ○特殊因素需求<br>特殊因素需求,需提供相關醫師診斷證明,並上傳至「上傳報名文件」<br>特殊因素 皆可複選/過有說明欄位,請說明需求與原因                       | 為"特殊因素需求"需填寫特殊原因,<br>並在【上傳報名文件】醫師證明欄位上<br>傳醫師證明                      |
|          | 自備放大獎       自備助聽器       備有電梯之試場       使用放大為A3紙本試題       管条卡改以書寫或勾選方式作答       自備輪椅       透合之桌椅 |                                                                      |
| 選填資料     | □ 申請簡考(限1位)<br>請輸入<br>若相關文件之姓名有舊名時,須於[上傳報名文件]處上傳戶語曆本(個人記事不得省略)<br>【<br>儲存                     | 若符合報考資格之相關文件中姓名為改<br>名前的名字,請填寫,並在【上傳報名<br>文件】戶籍謄本欄位上傳含有個人記事<br>的戶籍謄本 |
| 學权名      | 前和人学校石碑                                                                                       |                                                                      |
| 科系所      | NA 科系所名称/若無科系則無 構選擇                                                                           | · ·                                                                  |
| 修業期      | 13 民國年 - 月 - 至 民國年 - 月                                                                        | · ·                                                                  |
| 選填       | 取<br>頭輪入<br>昭和照文件之處名有類名時,漁於(上傳<br>僅存<br>確認・下一少                                                |                                                                      |

填寫考試相關的甄試資料,\*為必填項目→選擇【確認,下一步】
 兵役:若選擇"免役"、"停役"需填寫原因

【工作經歷】和【國家考試或專業證照】請根據報考資格進行填寫,並在 【上傳報名文件】工作經歷欄位上傳指定格式的相關證明文件;國家考試或 專業證照欄位上傳符合報考資格的考試證明或證照

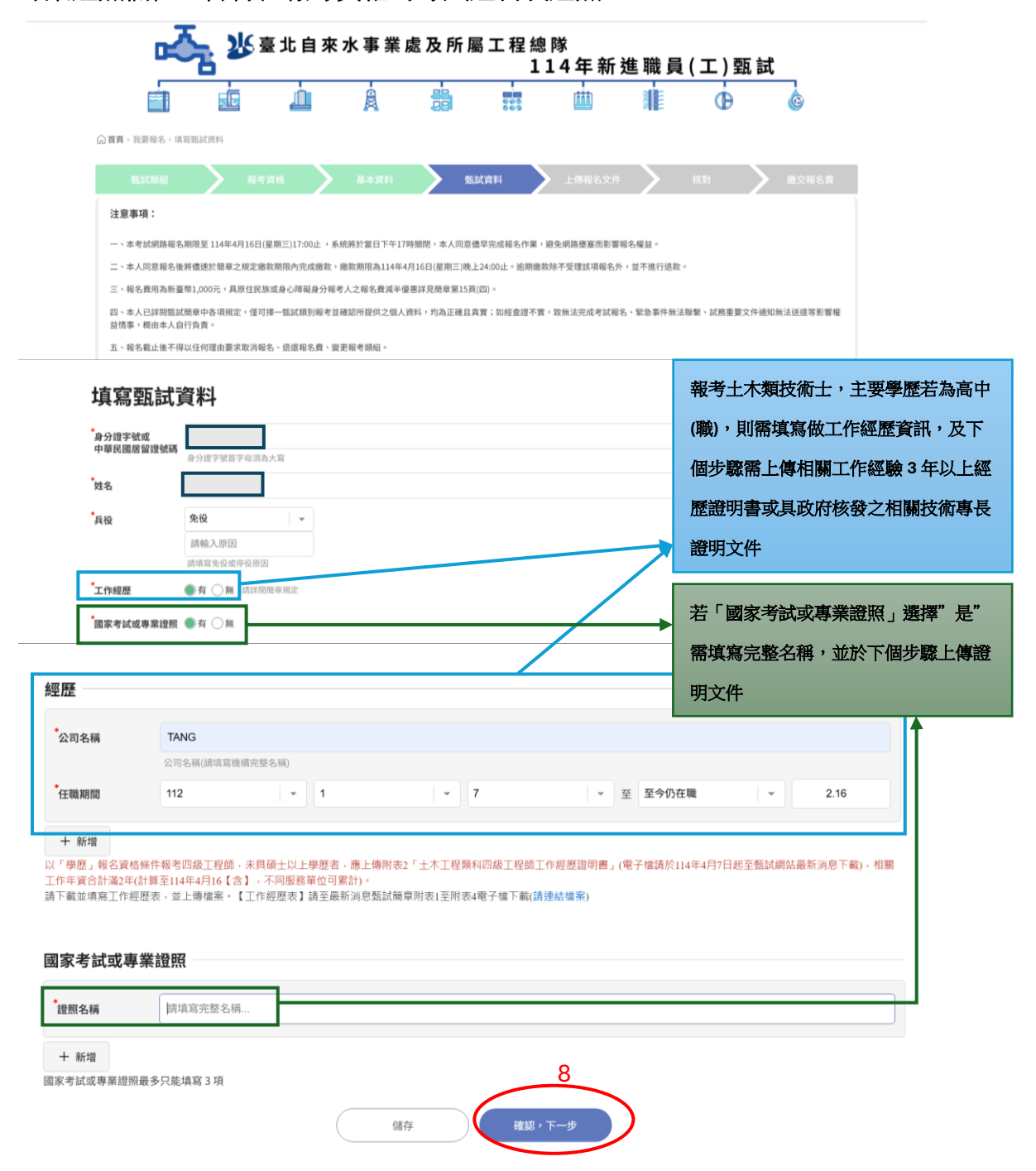

9. 根據前面填寫的資訊,上傳規定的報名文件

全部上傳完成→選擇【確認,下一步】

若無法一次上傳完成可以先→選擇【確認】進行存檔

| K水事業處<br>er Department 最新消息 重      | 要時刻表 甄試簡章                               | 我要報名 歷屆試覽                         | 19 考生專區                         |                        |                            |            |                |         | 您好 登出         |                 |
|------------------------------------|-----------------------------------------|-----------------------------------|---------------------------------|------------------------|----------------------------|------------|----------------|---------|---------------|-----------------|
| - <del>- </del>                    | <b>沙</b> 臺北自∶                           | 來水事業處                             | <b>己</b> 及所屬                    | 工程總                    | 隊<br>L4年新進                 | <b>圭職員</b> | (工)甄言          | 武       |               |                 |
|                                    |                                         | A                                 | 88<br>29                        | 005<br>805             | <u>iii</u>                 |            | Ð              | ¢.      |               |                 |
| (1) 首頁, 我要報名, 上傳報名文件               |                                         |                                   |                                 |                        | 10 mil-10 mil              |            |                |         |               |                 |
| 新成新組<br>注意事項:                      | ▶ 報考資格                                  | 基本資料                              | 25.10                           | 資料                     | <ul> <li>上傳報名文件</li> </ul> |            | 杨制             | ▶ 織交報名1 |               |                 |
| 一、本考試網路報名期限至11                     | 1年4月16日(星期三)17:00止                      | ,系統將於當日下午17時                      | <b>期閉,本人同意儘</b>                 | 早完成報名作業,               | 主免網路壅塞而影響報                 | 8權益。       |                |         |               |                 |
| 上電記之文件                             | 目單之規定離似期限內完成廠                           | 献,魔歌期限為114年4月                     | 16日(星期二)晚上2                     | 4:001E * 週期應前          | 序不受埋敌項戦名外,                 | 亚个進行退廠,    | 2)             |         |               |                 |
| ・<br>身分證或中華民國居留證(正                 |                                         | a Juli ofm                        |                                 |                        |                            |            |                |         |               |                 |
| (1112)                             | 題擇僅茶 木選擇性的                              | 刘福条                               |                                 |                        |                            |            |                |         |               |                 |
| 大頭照(2吋)                            | 選擇檔案 未選擇任何<br>(1)大頭照檔案須為近3個月            | <b>可檔案</b><br>之正面彩色、脫帽照片          |                                 |                        |                            |            |                |         |               |                 |
|                                    | (2)臉部須佔照片面積之70%<br>生活照裁剪。               | %~80%,不得使用含成或                     | 修改之相片,亦不ī                       | 可使用翻拍照或                | 原住民                        | 需上傳記       | 記原住民身          | 分的「戶    | 籍謄本」          |                 |
| 特殊身分證明                             | (3)愿考人上傳之照片將作。<br>片未符規定以致無法辨識,          | 鳥頭試當日身分查驗之依留<br>• 影響自身考試權益。       | ,請務必符合以上                        | 規定,避免照                 | ▶ 身心障                      | 礙人員需       | <b>客上傳「身</b> 心 | 。障礙手冊   | 正面」           |                 |
|                                    | 選擇檔案 未選擇任何                              | 可檔案                               |                                 |                        |                            |            |                |         |               | _               |
| *醫師證明                              | 388 +00 +34 cm                          | 十週裡在這些穷                           |                                 |                        |                            |            | → 特殊           | 考場服務選   | 選擇【需求原因       | ], {            |
|                                    | 选择催亲                                    | 木进锌江凹隘杀                           |                                 |                        |                            |            | 師證明            | 明       |               |                 |
| *戶籍謄本                              | 選擇檔案                                    | 未選擇任何檔案                           |                                 |                        |                            |            | 若有均            | 真寫舊名,   | 需上傳戶籍謄        | 本((             |
| *<br>最高學歷證明                        | 選擇檔案                                    | 未選擇任何檔案                           |                                 |                        |                            |            | 不可能            | 忽略)     |               |                 |
|                                    | *若為應屆畢訓                                 | 業生,最高學歷上<br>:國家老試通過⇒≭             | 傳文件請上傳<br><sup>日關 誇 明 , 學</sup> | 評附表1「應履<br>歴相闘要求利      | ]畢業生暫准報名<br>[系請貝甄試簡音       | 3申         | 若為             | 應屆畢業    | 生,最高學歷        | 上傳              |
|                                    | 【應屆畢業生                                  | 暫准報名申請表】                          | 下載位置請                           | 至最新消息到                 | 試簡章附表1至                    | 附          | → 傳甄           | 試簡章附    | 表1「應屆畢        | <b>▶</b> 業      |
|                                    | 表4電子檔下                                  | 載(請連結檔案)                          |                                 |                        |                            |            | 名申             | 請表」     |               |                 |
| •<br>工作經歷_TANG                     | 選擇檔案 未選擇任                               | 何檔察                               |                                 |                        |                            |            |                |         |               |                 |
|                                    | 請下載並填寫工作經歷表<br>以「學歷」報名資格條               | ,並上傳檔案 ┵ 工作經<br>件報考四級工程師,;        | <mark>歷表</mark><br>未具碩士以上學!     | 歷者,應上傳附                | _                          | \$         | 服考土木類          | 回級工程    | <b>郢師,主要學</b> | 歷若              |
|                                    | 表2「土木工程類科四約<br>至甄試網站最新消息下<br>【含】,不同服務單位 | 及工程師工作經歷證明<br>載),相關工作年資合<br>可累計)。 | ]書」(電子檔請放<br>計滿2年(計算至           | ☆114年4月7日走<br>114年4月16 |                            | =          | 上(符合甄詞         | 式簡章規定   | 定之系所),智       | 寄上 <sup>.</sup> |
|                                    | 請下載並填寫工作經歷<br>簡章附表1至附表4電子               | 表,並上傳檔案。【<br>檔下載(請連結檔案)           | 工作經歷表】請                         | 至最新消息甄試                |                            |            | 「相關工作          | ≅經驗 2 ౕ | F以上經歷證        | 明書              |
| 國家考試或專業證照_取得簡<br>章規定之國家考試各類科及<br>4 | 週擇檔案 未選擇任                               | 何檔案                               |                                 |                        |                            |            | 若「國家           | 考試或具    | 專業證照」選        | 擇"              |
| 112                                |                                         |                                   |                                 | -                      |                            |            | 愛し伸れ           |         | 장미미 - > ~ / 4 |                 |

10.此步驟為核對前面全部填寫及上傳的資料,若無問題請選擇付款方式後→選 擇【確認完成報名】

請注意,選擇報名完成後就無法更改甄試組別,需取消報名並走退費流程才 能重新報名

若有需要修改的内容,可以選擇頁面上面的流程圖示,返回修改

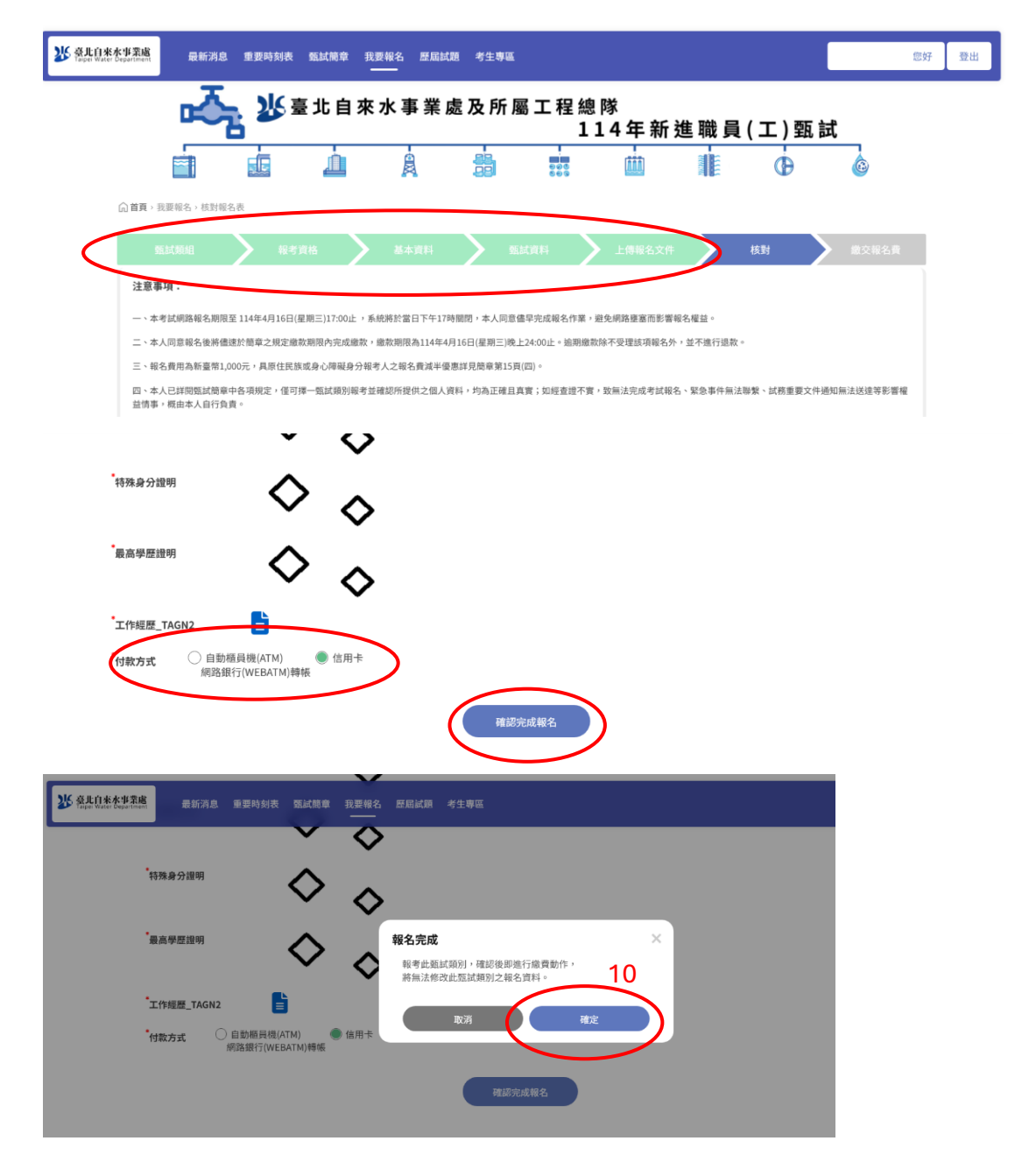

#### 11.根據選擇的繳費方式,出現相關的付費資訊

【ATM】繳費,請根據產生的虛擬帳號,至實體 ATM 或網路 ATM 進行繳 款(手續費自付)

【信用卡】請點擊按鈕,連結到信用卡繳費

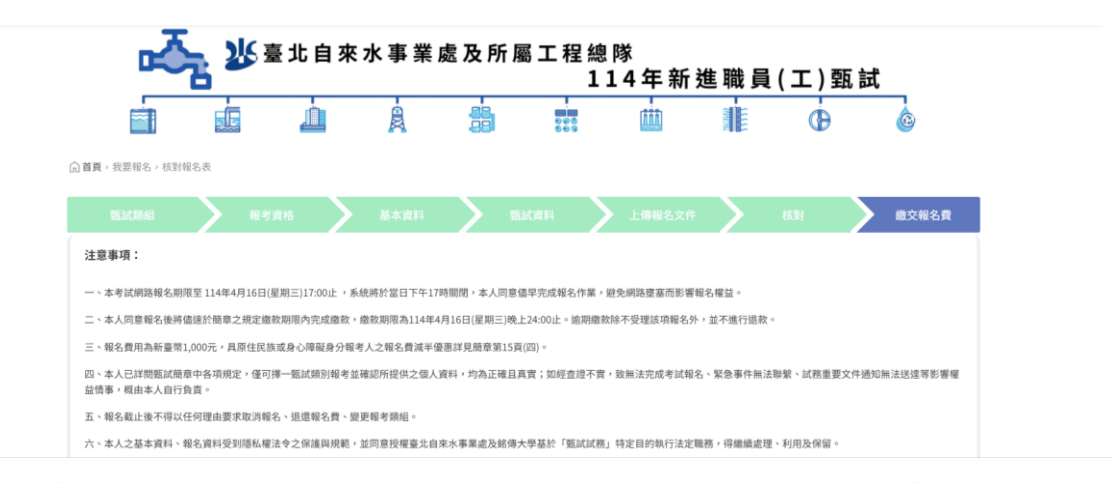

#### 繳交報名費

| 訂單編號  | 202504060004                                                                          | 列印本頁                                                |  |  |  |
|-------|---------------------------------------------------------------------------------------|-----------------------------------------------------|--|--|--|
| 身分證字號 | F23*****989 💿                                                                         |                                                     |  |  |  |
| 報考類別  | 職員-四級工程師 甄試專長類科:土木工程(A01)                                                             |                                                     |  |  |  |
| 繳費帳號  | 台北富邦銀行(代碼012) 10543511000950                                                          |                                                     |  |  |  |
| 繳費金額  | 新臺幣NT500                                                                              |                                                     |  |  |  |
|       | 繳費後請立即確認交易明細表及<br>並請於繳費第3個工作天後至甄詞<br>否呈現「已付款完成」之狀態。<br>場通知書開放查询之日起至測驗約<br>下數列印,不另行寄發。 | 振戶內是否已扣款完<br>1.網站,檢視付款狀態<br>報名費收據請於筆試<br>結束後2週內至甄試# |  |  |  |

#### 繳交報名費

| 訂單編號  | 202504060007                                                                                                   | 列印本頁                            |
|-------|----------------------------------------------------------------------------------------------------|---------------------------------|
| 身分證字號 | F23*****989 💿                                                                                                  |                                 |
| 報考類別  | 工員-技術士(限身心障礙人員報考) 甄試專長類<br>(E02)                                                                               | 科:一般類                           |
| 繳費金額  | 新臺幣NT500                                                                                                    |                                 |
|       | 繳費後請立即確認交易明細表及帳戶內是否已;<br>並請於繳費第3個工作天後至臨試網站,檢視行<br>否呈現「已付款完成」之狀態。報名費收據請<br>場通知實閒成查詢之日起至測驗結束後2週內至<br>下載列印,不另行寄登。 | 扣款完成,<br>扩款狀態是<br>於筆試入<br>輕甄試網站 |
| 線上刷卡  | 信用卡繳費請按這                                                                                                    |                                 |

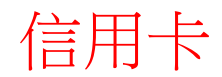

**ATM** 

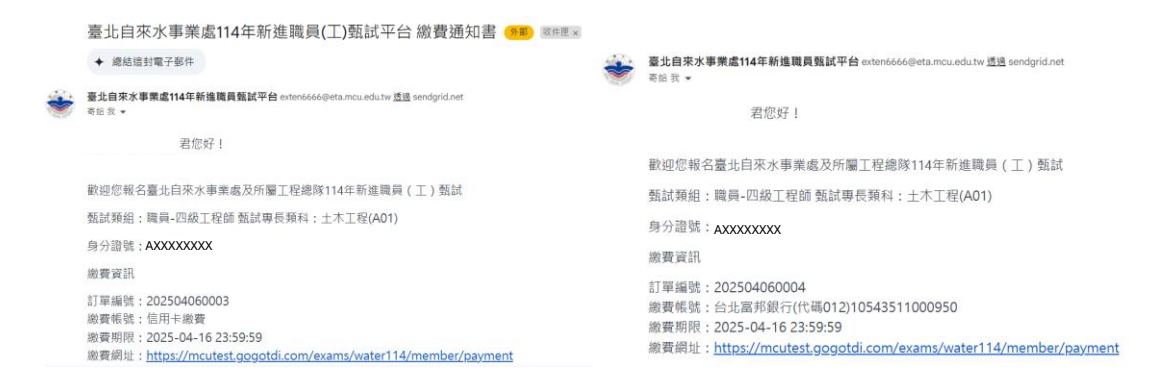

### 《查詢繳費及報名狀況》

## 1. 進入報名網站點選【考生專區】→【繳費資訊】→【繳交報名費】

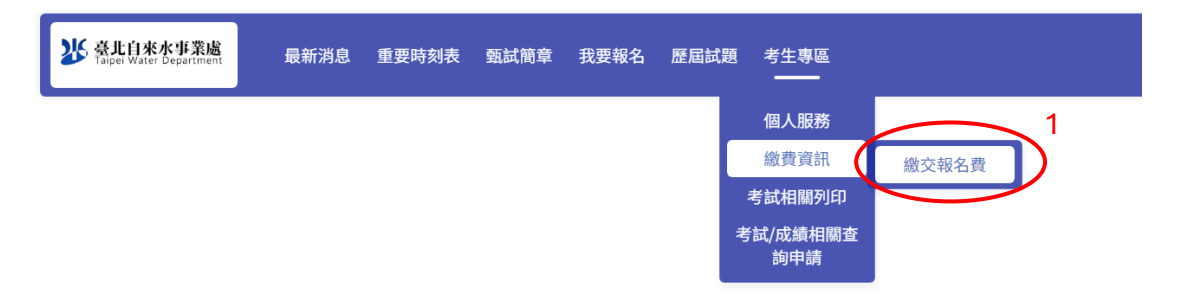

2. 進行身分確認,填寫身分證字號、行動電話、報考組別

#### 考生身分確認

| *<br>身分證字號或<br>中華民國居留證號碼 | 請輸入<br>身分證字號首字母須為大寫 |       |
|--------------------------|---------------------|-------|
| 行動電話                     | ex:0988123456       |       |
| *報考組別                    | 請選擇                 | •     |
|                          | 取消 確認身分             | $)^2$ |

3. 查詢繳費狀態及列印繳費證明書

## 繳交報名費

| 訂單編號  | 202504060003                                                                                                    |
|-------|----------------------------------------------------------------------------------------------------|
| 身分證字號 | F23*****989 💿                                                                                                    |
| 報考類別  | 職員-四級工程師 甄試專長類科:土木工程(A01)                                                                                                    |
| 繳費金額  | 新臺幣NT500                                                                                                    |
|       | 繳費後請立即確認交易明細表及帳戶內是否已扣款完成,<br>並請於繳費第3個工作天後至甄試網站,檢視付款狀態是<br>否呈現「已付款完成」之狀態。報名費收據請於筆試入<br>場通知書開放查詢之日起至測驗結束後2週內至甄試網站<br>下載列印,不另行寄發。 |
| 繳費狀態  | 已完成繳費 3                                                                                                    |
| 繳費收據  | 列印繳費證明書                                                                                                    |

列印

#### 銘傳大學報名繳費證明單

| 級賞項目 | 堂北目栄水爭某處及所屬上程總隊114平新進戰員(上)凱試報名平台 |                |  |  |  |
|------|----------------------------------|----------------|--|--|--|
| 報考類組 | 職員-助理管理師 甄試專長類科                  | :資訊處理(軟體)(D02) |  |  |  |
| 姓名   |                                  | 收訖戳記           |  |  |  |
| 繳費帳號 | 信用卡繳費                            | 銘傳大學           |  |  |  |
| 金額   | 新台幣壹仟元整                          | 2025-04-05     |  |  |  |
| 繳費通路 | 信用卡 Credit card                  |                |  |  |  |

《取消報名》

1. 進入報名網站,點選【考生專區】→【個人服務】→【取消報名】

| 法<br>Taiper Water Department | 最新消息 | 重要時刻表 | 甄試簡章 | 我要報名 | 歷屆試題 | 考生專區            |                |     |  |
|------------------------------|------|-------|------|------|------|-----------------|----------------|-----|--|
|                              |      | -     |      |      |      | 個人服務            | 個人資料           |     |  |
|                              |      |       |      |      |      | 繳費資訊            | 甄試資料           |     |  |
|                              |      |       |      |      |      | 考試相關列印          | 報名文件           |     |  |
|                              |      |       |      |      |      | 考試/成績相關查<br>約由時 | And the second |     |  |
|                              |      |       |      |      |      | PSTRA           | 取消報名           | ) 1 |  |

2. 進行身分確認,填寫身分證字號、行動電話、報考組別

考生身分確認

| *<br>身分證字號或<br>中華民國民知證辦理 | 請輸入                                             |   |
|--------------------------|-------------------------------------------------|---|
| 中華民國活曲亞派明                | 身分證字號首字母須為大寫                                    |   |
| *行動電話                    | ex:0988123456                                   |   |
| *報考組別                    | 請選擇                                             | * |
|                          |                                                 | 2 |
|                          | <b>取洞</b> · · · · · · · · · · · · · · · · · · · | ) |

3. 點選【取消報名】

| 姿北自來水事業處 Taipei Water Department | 最新消息           | 重要時刻表                | 甄試簡章  | 我要報名 | 歷屆試題      | 考生專區 |
|----------------------------------|----------------|----------------------|-------|------|-----------|------|
| ť*                               | 大頭照(2吋)        |                      |       | ·    |           |      |
| *                                | <b>寺殊身</b> 分證明 |                      |       |      |           |      |
| •<br>#                           | <b>晨高學歷證明</b>  |                      |       |      |           |      |
| •                                | 工作經歷_TAGN2     |                      | Ì     |      |           |      |
| 'n                               | 村款方式 〇         | )自動櫃員機(A<br>網路銀行(WEB | TM) 《 | ●信用卡 |           | 取消報名 |
|                                  |                |                      |       |      | $\langle$ | 3    |

| <                             | 取消報名                                                       | ×                       |
|-------------------------------|------------------------------------------------------------|-------------------------|
| *工作經歷_TANG                    | 甄試組別I職員-四級工程師 甄試專長類科<br>您確認是否要取消報名?<br>若已完成繳費,會有專人聯繫處理過費事] | :土木工程(A01)]<br>宜,退费全额满詳 |
| 國家考試或專業證照_國家考<br>試            |                                                            | 確定                      |
| ↑付款方式 自動櫃員機(ATM) 網路銀行(WEBATM) | ● 信用卡<br>痔骸                                                | _                       |

## 4.完成取消報名,系統會自動發信通知

【取消報名通知】臺北自來水事業處及所屬工程總隊114年新進職員(工)甄試 🕬 🛚 🕸

```
◆ 總結這封電子郵件
```

臺北自來水事業處114年新進職員甄試平台 exten6666@eta.mcu.edu.tw 透過 sendgrid.net 寄給我 ▼ 君 您好:

```
您已取消報名【臺北自來水事業處及所屬工程總隊114年新進職員(工)甄試】
身分證字號:
甄試類組:職員-四級工程師 甄試專長類科:土木工程(A01)
依甄試簡章第12頁規定,
凡逾期、未繳附或資格不符者,將取消應試資格,並通知辦理全額退費,惟轉帳手續費由應考人自行負擔(轉帳手續費依各銀行相關規定辦理)。
若有申請疑問,請於服務時間 週一至週五09:30~12:00、13:00~17:00
電洽:(02)2880-9008 或Email: <u>exten6666@eta.mcu.edu.tw</u>
本信為系統直接發送,請勿直接回覆,如您並無報名,請聯繫本單位。
```

臺北自來水事業處114年新進職員(工)甄試委員會敬上